<u>付録</u>

# 電子請求受付システム導入チェックリスト

#### <はじめに>

このチェックリストは、接続確認を行うまでに必要な導入作業が漏れなく行われているか確認 できるリストです。

#### <お手元に必要なもの>

電子請求受付システム 導入マニュアル(事業所編) 付録:導入チェックリスト(本資料)

指 定 事 業 所 : 都道府県より指定を受けており、請求事務を自ら行う事業所

代理人委託事業所 : 都道府県より指定を受けており、請求事務を代理人に 委託した事業所

代 理 人:事業所より請求事務を委託された事業所

事業所・代理人によってチェックリストが異なりますので、該当するチェックリストを 使用してください。

#### <チェックリスト使用方法>

チェックリストの項番順に、『電子請求受付システム 導入マニュアル(事業所編)』を 参照しながら、導入作業を行ってください。

完了した作業については、完了欄にチェックを記入することで、作業の漏れを防ぐことが ができます。

#### 使用例

#### <u>導入チェックリスト(指定事業所用)</u>

| No. |                      | 導入           | マニュアル                                  | 確認内容                                                                                                    | 完了                        | 備考       |  |
|-----|----------------------|--------------|----------------------------------------|----------------------------------------------------------------------------------------------------|---------------------------|----------|--|
| 1   | <b>ベージ</b><br>P11~19 | 1.3.<br>注意事項 | (編彰)対象作業<br>信頼済みサイト及びセキュリ<br>ティの設定について | 信頼済みサイトの設定において《Webサイト(巡):》欄に以下の内容が表示<br>されている。<br>[http://www.e-seikyuu.jp]<br>[https://www.jshien.e-seikyuu.jp]              | <b>子展画曲</b><br>P13<br>手順8 | <b>v</b> |  |
| 2   |                      |              |                                        | インターネットオプションの設定において、【セキュリティの設定】画面<br>の《ファイルのダウンロード時に自動的にダイアログを表示》欄を探して<br>【 <b>有効にする</b> 】を選択している。<br>Internet Explorer 9は対象外 | P14<br>手順11               |          |  |
| 3   |                      |              | ポップアップブロックの設定に<br>ついて                  | ポップアップブロックの設定において《許可されたサイト(S):》欄に以下<br>の内容が表示されている。<br>[www.e-seikyuu.jp]<br>[www.jshien.e-seikyuu.jp]                        | P17<br>手順6                |          |  |
|     | J                    |              |                                        |                                                                                                    |                           |          |  |

# <u> 導入チェックリスト(指定事業所用)</u>

| No  | 導入マニュアル  |                                  |                                                     | 建额内突                                                                                                    | 確認する        | <b>主</b> 了 | 借去 |
|-----|----------|----------------------------------|-----------------------------------------------------|----------------------------------------------------------------------------------------------------|-------------|------------|----|
| NO. | ページ      |                                  | 確認対象作業                                              | 権勢的合                                                                                                    | 手順画面        | πJ         |    |
| 1   | P11 ~ 19 | 1.3.<br>注意事項                     | 信頼済みサイト及びセキュ<br>リティの設定について                          | 信頼済みサイトの設定において《Webサイト( <u>W</u> ):》欄に以下の内容<br>が表示されている。<br>[http://www.e-seikyuu.jp]<br>[https://www.jshien.e-seikyuu.jp]                                                                         | P13<br>手順8  |            |    |
| 2   |          |                                  |                                                     | インターネットオプションの設定において、【セキュリティの設<br>定】画面の《ファイルのダウンロード時に自動的にダイアログを<br>表示》欄を探して[ <b>有効にする</b> ]を選択している。                                                                                                | P14<br>手順11 |            |    |
| 0   |          |                                  |                                                     |                                                                                                    |             |            |    |
| 3   |          |                                  | ホッファッフフロックの設<br>定について                               | 小ッフアッフフロックの設定において《計可されたサイト(S):》<br>欄に以下の内容が表示されている。<br>[www.e-seikyuu.jp]<br>[www.jshien.e-seikyuu.jp]                                                                                            | P17<br>手順6  |            |    |
| 4   | P24 ~ 29 | 3.1.2.<br>ソフトウェア<br>のバージョン<br>確認 | (1)0SのパージョンとService<br>Packの確認方法                    | OSとService Packのバージョンが以下のどれかに該当している。<br>Microsoft Windows 7 Starter/Home Premium<br>/Professional/Enterprise/Ultimate<br>(Service Packなし、またはService Pack 1)<br>Microsoft Windows Vista Home Basic | P24<br>壬晒2  |            |    |
|     |          |                                  |                                                     | /Home Premium/Business/Enterprise/Ultimate<br>(Service Pack 2)<br>Microsoft Windows XP Home Edition<br>/Professional(Service Pack 3 以降)                                                           | J IIQ2      |            |    |
| 5   |          |                                  | (2)Internet Explorerの確認<br>方法                       | Internet Explorerのパージョンが以下のどれかに該当している。<br>Windows Internet Explorer 9.0                                                                                                    |             |            |    |
|     |          |                                  |                                                     | Windows Internet Explorer 8.0                                                                                                    | P26         |            |    |
|     |          |                                  |                                                     | Windows Internet Explorer 7.0                                                                                                    | 手順3         |            |    |
|     |          |                                  |                                                     | Microsoft Internet Explorer 6.02(Service Pack 2 以降)                                                                                                    |             |            |    |
| 6   |          |                                  | (3)Adobe Readerの確認方法                                | Adobe Readerのバージョンが以下のどれかに該当している。<br>Adobe Reader X                                                                                                    |             |            |    |
|     |          |                                  |                                                     | Adobe Reader 9                                                                                                    | P29<br>手順4  |            |    |
| 7   | P30      | 3 1 3                            |                                                     | 国保連合会から送付された資料より、以下の内容を確認してい                                                                                                    |             |            |    |
|     |          | テストID通知の                         | D取得                                                 | る。<br>テストID<br>テストIDの仮パスワード<br>証明書発行用パスワード                                                                                                    |             |            |    |
| 8   | P31 ~ 33 | 3.1.5.<br>ショートカット                | の作成                                                 | デスクトップに <b>[電子請求受付システム]</b> のアイコンが作成されて<br>いる。                                                                                                    | P33<br>手順6  |            |    |
| 9   | P34 ~ 37 | 3.1.6.<br>仮パスワードの変更              |                                                     | 【パスワード変更】画面で、ログイン時に使用した <b>テストID</b> の仮<br>パスワードと新しいバスワードを入力し、新しいパスワードに変<br>更済みである。                                                                                                    | P36<br>手順6  |            |    |
| 10  | P39 ~ 53 | 3.2.1.<br>証旧聿承仁中≅                | E                                                   | 証明書発行手数料の <b>見積書</b> を作成済みである。                                                                                                    | D/1         | 1          |    |
|     |          | 吡吩音光1]甲酮                         | 3                                                   | 見積書が必要な事業所のみ                                                                                                    | 手順8         |            |    |
| 11  |          |                                  |                                                     | 証明書発行申請を行い、手続きの状況が <b>[発行申請中]</b> と表示され<br>ている。                                                                                                    | P44<br>手順16 |            |    |
| 12  | P54 ~ 60 | 3. <u>2.2.</u><br>証明書のダウン        | ·ロード及びインストール                                        | 証明書をパソコンに設定済みである。                                                                                                    | P58<br>手順16 |            |    |
| 13  | P63 ~ 75 | 3.3.1.<br>ソフトウェア<br>のダウンロー       | (1)ソフトウェアのダウンロー<br>ド                                | 【ダウンロード】画面より、[ <b>基本ソフトウェアインストーラ</b> ]を<br>ダウンロード済みである。                                                                                                    | P66<br>手順9  |            |    |
| 14  |          | ł                                | ダウンロードするファイル<br>については、導入マニュアル<br>(事業所編)P68のPoint!参照 | 【ダウンロード】画面より、[ <b>簡易入力システム</b> ]をダウンロード<br>済みである。<br>ファイル名称は該当サービスにより異なる                                                                                                    | P66<br>手順9  |            |    |
| 15  |          |                                  | ロロを利用して合種ソフト<br>ウェアをインストールする場合は不要                   | 【ダウンロード】画面より、 <b>[取込送信システム]</b> をダウンロード<br>済みである。                                                                                                    | P66<br>手順9  |            |    |
| 16  |          |                                  |                                                     | 【ダウンロード】画面より、 <b>[サポートソフトウェアインストー</b><br><b>ラ</b> ]をダウンロード済みである。                                                                                                    | P66<br>手順9  |            |    |
| 17  |          |                                  | (2)単位数表標準マスタのダウンロード                                 | 【ダウンロード】画面より、地域生活支援事業の[単位数表マス<br>タ]をダウンロード済みである。                                                                                                    | P74         |            |    |
|     |          |                                  | 地域生は支援事業のみ対象<br>                                    |                                                                                                    | 于順11        |            |    |

### <u> 導入チェックリスト(指定事業所用)</u>

|     |          | 導入マニュアル                                             |                                                                                                    | 確認する            | <b>—</b> 7 | and the state |
|-----|----------|-----------------------------------------------------|----------------------------------------------------------------------------------------------------|-----------------|------------|---------------|
| NO. | ページ      | 確認対象作業                                              | 1 锥影内容                                                                                                    | 手順面面            | 元」         | 情考            |
| 18  | P76 ~ 78 | 3.3.2.<br>基本ソフトウェアインストーラのセットアッ<br>プ                 | ダウンロードした[ <b>基本ソフトウェアインストーラ]</b> 、もしくはCD<br>内に[ <b>基本ソフトウェアインストーラ]</b> があることを確認済みであ<br>る。                                                                                               | P76<br>手順1      |            |               |
| 19  |          | -<br>インストールするソフトウェアについて<br>は、道入フニュアル(事業所始)D70のDoint | [ <b>基本ソフトウェアインストーラ]</b> のインストールが完了してい<br>る。                                                                                                    | P77<br>手順5      |            |               |
| 20  |          | は、等八マーユアル(事業所編)FroのFolitt:<br>参照                    | [コントロールパネル]のプログラムの一覧画面に、以下の導入し<br>たプログラムの名称が表示されている。(No.19でインストールし<br>たソフトウェアのみ)                                                                                                    | P97~98<br>手順1~3 |            |               |
|     |          |                                                     | Windows Installer 3.1<br>Microsoft .NET Framework 2.0 Service Pack 1<br>Microsoft .NET Framework 2.0 Service Pack 1 Language<br>pack - JPN<br>Microsoft Visual C++ 2005 Pedietributable |                 |            |               |
|     |          |                                                     | Microsoft Visual J# 2.0 Redistributable Package<br>(Microsoft Visual J# 2.0 再頒布可能パッケージ)                                                                                                 |                 |            |               |
|     |          |                                                     | Microsoft Visual J# 2.0 日本語 Language Pack                                                                                                    |                 |            |               |
|     |          |                                                     | Microsoft Report Viewer 再頒布可能パッケージ 2008                                                                                                    |                 |            |               |
|     |          |                                                     | Microsoft Report Viewer Redistributable 2008 Language<br>Pack – JPN                                                                                                    |                 |            |               |
|     |          |                                                     | Crystal Report Basic Runtime for Visual Studio 2008                                                                                                    |                 |            |               |
|     |          |                                                     | Crystal Report Basic Runtime Japanese Language pack for<br>Visual Studio 2008                                                                                                    |                 |            |               |
| 21  | P79 ~ 83 | 3.3.3.<br>簡易入力システムのセットアップ                           | ダウンロードした[ <b>簡易入力システム]、</b> またはCD内に <b>[簡易入力</b><br><b>システム]</b> があることを確認済みである。                                                                                                    | P79<br>手順1      |            |               |
| 22  |          | 簡易入力システムにて請求情報を作成する<br>場合のみ対象                       | [ <b>簡易入力システム]</b> のインストールが完了している。                                                                                                    | P82<br>手順10     |            |               |
| 23  |          |                                                     | デスクトップに <b>[簡易入力システム]</b> のショートカットが作成され<br>ている。                                                                                                    | P82<br>手順11     |            |               |
| 24  | P84 ~ 87 | 3.3.4.<br>取込送信システムのセットアップ                           | ダウンロードした[ <b>取込送信システム]</b> 、またはCD内に <b>[取込送信</b><br><b>システム]</b> があることを確認済みである。                                                                                                    | P84<br>手順1      |            |               |
| 25  |          | 他システムにて請求情報を作成する場合の<br>み対象                          | [ <b>取込送信システム]</b> のインストールが完了している。                                                                                                    | P86<br>手順10     |            |               |
| 26  |          |                                                     | デスクトップに <b>[取込送信システム]</b> のショートカットが作成され<br>ている。                                                                                                    | P87<br>手順11     |            |               |
| 27  | P88 ~ 90 | 3.3.5.<br>サポートソフトウェアインストーラのセット<br>アップ               | ダウンロードした[ <b>サポートソフトウェアインストーラ</b> ]、または<br>CD内に <b>[サポートソフトウェアインストーラ]</b> があることを確認済<br>みである。                                                                                            | P88<br>手順1      |            |               |
| 28  |          |                                                     | <b>[サポートソフトウェアインストーラ]</b> のインストールが完了して<br>いる。                                                                                                    | P90<br>手順9      |            |               |
| 29  |          |                                                     | デスクトップに <b>[マニュアルビューア]</b> 及び <b>[問い合わせ票入力]</b> の<br>ショートカットが作成されている。                                                                                                    | P90<br>手順10     |            |               |
| 30  | P30      | 3.1.4.<br>口座情報提出                                    | 国保連合会から送付された資料より、以下の内容を確認してい<br>る。<br>本番ID<br>本番IDの仮パスワード                                                                                                    |                 |            |               |
| 31  | P92 ~ 96 | 3.5.<br>ID通知の取得                                     | 【パスワード変更】画面で、ログイン時に使用した <b>本番ID</b> の仮パ<br>スワードと新しいパスワードを入力し、新しいパスワードに変更<br>済みである。                                                                                                    | P94<br>手順6      |            |               |

### <u> 導入チェックリスト(代理人委託事業所用)</u>

| N-  |          | 導入                               | マニュアル                            |                                                                                                    | 確認する        | 確認する 二二 一件会 |    |  |
|-----|----------|----------------------------------|----------------------------------|----------------------------------------------------------------------------------------------------|-------------|-------------|----|--|
| NO. | ページ      |                                  | 確認対象作業                           | 備影内容                                                                                                    | 手順面面        | 元」          | 偏考 |  |
| 1   | P11 ~ 19 | 1.3.<br>注意事項                     | 信頼済みサイト及びセキュ<br>リティの設定について       | 信頼済みサイトの設定において《Webサイト( <u>W</u> ):》欄に以下の内容<br>が表示されている。<br>[http://www.e-seikyuu.jp]<br>[https://www.jshien.e-seikyuu.jp]                                                                                                    | P13<br>手順8  |             |    |  |
| 2   |          |                                  |                                  | インターネットオプションの設定において、【セキュリティの設<br>定】画面の《ファイルのダウンロード時に自動的にダイアログを<br>表示》欄を探して[ <b>有効にする</b> ]を選択している。<br>Internet Explorer 9は対象外                                                                                                    | P14<br>手順11 |             |    |  |
| 3   |          |                                  | ポップアッププロックの設<br>定について            | ポップアップブロックの設定において《許可されたサイト(S):》<br>欄に以下の内容が表示されている。<br>[www.e-seikyuu.jp]<br>[www.jshien.e-seikyuu.jp]                                                                                                    | P17<br>手順6  |             |    |  |
| 4   | P24 ~ 29 | 3.1.2.<br>ソフトウェア<br>のパージョン<br>確認 | (1)0SのパージョンとService<br>Packの確認方法 | OSとService Packのバージョンが以下のどれかに該当している。<br>Microsoft Windows 7 Starter/Home Premium<br>/Professional/Enterprise/Ultimate<br>(Service Packなし、またはService Pack 1)<br>Microsoft Windows Vista Home Basic<br>/Home Premium/Business/Enterprise/Ultimate<br>(Service Pack 2)<br>Microsoft Windows XP Home Edition<br>/Professional(Service Pack 3 以降) | P24<br>手順2  |             |    |  |
| 5   |          |                                  | (2)Internet Explorerの確認<br>方法    | Internet Explorerのパージョンが以下のどれかに該当している。<br>Windows Internet Explorer 9.0<br>Windows Internet Explorer 8.0<br>Windows Internet Explorer 7.0<br>Microsoft Internet Explorer 6.02(Service Pack 2 以降)                                                                                                    | P26<br>手順3  |             |    |  |
| 6   |          |                                  | (3)Adobe Readerの確認方法             | Adobe Readerのバージョンが以下のどれかに該当している。<br>Adobe Reader X<br>Adobe Reader 9                                                                                                    | P29<br>手順4  |             |    |  |
| 7   | P30      | 3.1.3.<br>テストID通知の               | D取得                              | 国保連合会から送付された資料より、以下の内容を確認してい<br>る。<br>テストID<br>テストIDの仮パスワード                                                                                                    |             |             |    |  |
| 8   | P31 ~ 33 | 3.1.5.<br>ショートカット                | の作成                              | デスクトップに <b>[電子請求受付システム]</b> のアイコンが作成されて<br>いる。                                                                                                    | P33<br>手順6  |             |    |  |
| 9   | P34 ~ 37 | 3.1.6.<br>仮パスワードの                | )変更                              | 【パスワード変更】画面で、ログイン時に使用した <b>テストID</b> の仮<br>パスワードと新しいパスワードを入力し、新しいパスワードに変<br>更済みである。                                                                                                    | P36<br>手順6  |             |    |  |
| 10  | P30      | 3.1.4.<br>口座情報提出                 |                                  | 国保連合会から送付された資料より、以下の内容を確認してい<br>る。<br>本番ID<br>本番IDの仮パスワード                                                                                                    |             |             |    |  |
| 11  | P92 ~ 96 | 3.5.<br>ID通知の取得                  |                                  | 【パスワード変更】画面で、ログイン時に使用した <b>本番</b> IDの仮パ<br>スワードと新しいパスワードを入力し、新しいパスワードに変更<br>済みである。                                                                                                    | P94<br>手順6  |             |    |  |

# <u> 導入チェックリスト(代理人用)</u>

| No  |          | 導入                               | マニュアル                            | 建制力效                                                                                                    | 確認する        | 主て | 備来              |
|-----|----------|----------------------------------|----------------------------------|----------------------------------------------------------------------------------------------------|-------------|----|-----------------|
| NO. | ページ      |                                  | 確認対象作業                           | 電影的合                                                                                                    | 手順画面        | πJ | 1 <b>11</b> 175 |
| 1   | P11 ~ 19 | 1.3.<br>注意事項                     | 信頼済みサイト及びセキュ<br>リティの設定について       | 信頼済みサイトの設定において《Webサイト(W):》欄に以下の内容<br>が表示されている。<br>[http://www.e-seikyuu.jp]<br>[https://www.jshien.e-seikyuu.jp]                                                                                                    | P13<br>手順8  |    |                 |
| 2   |          |                                  |                                  | インターネットオプションの設定において、【セキュリティの設<br>定】画面の《ファイルのダウンロード時に自動的にダイアログを<br>表示》欄を探して[ <b>有効にする</b> ]を選択している。<br>Internet Explorer 9は対象外                                                                                                    | P14<br>手順11 |    |                 |
| 3   |          |                                  | ポップアップブロックの設<br>定について            | ポップアップブロックの設定において《許可されたサイト(S):》<br>欄に以下の内容が表示されている。<br>[www.e-seikyuu.jp]<br>[www.jshien.e-seikyuu.jp]                                                                                                    | P17<br>手順6  |    |                 |
| 4   | P24 ~ 29 | 3.1.2.<br>ソフトウェア<br>のバージョン<br>確認 | (1)0SのパージョンとService<br>Packの確認方法 | OSEService Packのパージョンが以下のどれかに該当している。<br>Microsoft Windows 7 Starter/Home Premium<br>/Professional/Enterprise/Ultimate<br>(Service Packなし、またはService Pack 1)<br>Microsoft Windows Vista Home Basic<br>/Home Premium/Business/Enterprise/Ultimate<br>(Service Pack 2)<br>Microsoft Windows XP Home Edition<br>/Professional(Service Pack 3 以降) | P24<br>手順2  |    |                 |
| 5   |          |                                  | (2)Internet Explorerの確認<br>方法    | Internet Explorerのパージョンが以下のどれかに該当している。<br>Windows Internet Explorer 9.0<br>Windows Internet Explorer 8.0<br>Windows Internet Explorer 7.0<br>Microsoft Internet Explorer 6.02(Service Pack 2 以降)                                                                                                    | P26<br>手順3  |    |                 |
| 6   |          |                                  | (3)Adobe Readerの確認方法             | Adobe Readerのバージョンが以下のどれかに該当している。<br>Adobe Reader X<br>Adobe Reader 9                                                                                                    | P29<br>手順4  |    |                 |
| 7   | P30      | 3.1.3.<br>テストID通知の               |                                  | 国保連合会から送付された資料より、以下の内容を確認してい<br>る。<br>テストID<br>テストIDの仮パスワード<br>本番ID<br>本番IDの仮パスワード<br>証明書発行用パスワード                                                                                                    |             |    |                 |
| 8   | P31 ~ 33 | 3.1.5.<br>ショートカット                | の作成                              | デスクトップに <b>[電子請求受付システム]</b> のアイコンが作成されて<br>いる。                                                                                                    | P33<br>手順6  |    |                 |
| 9   | P34 ~ 37 | 3.1.6.<br>仮パスワードの変更              |                                  | 【パスワード変更】画面で、ログイン時に使用した <b>テストID</b> の仮<br>パスワードと新しいパスワードを入力し、新しいパスワードに変<br>更済みである。                                                                                                    | P36<br>手順6  |    |                 |
| 10  | P92 ~ 96 | 3.5.<br>ID通知の取得                  |                                  | 【パスワード変更】画面で、ログイン時に使用した <b>本番</b> IDの仮パ<br>スワードと新しいパスワードを入力し、新しいパスワードに変更<br>済みである。                                                                                                    | P94<br>手順6  |    |                 |
| 11  | P39 ~ 53 | 3.2.1.<br>証明書発行申請                | E J                              | 証明書発行手数料の <b>見積書</b> を作成済みである。<br>見積書が必要な事業所のみ                                                                                                    | P48<br>手順8  |    |                 |
| 12  | ]        |                                  |                                  | 証明書発行手数料の <b>請求書</b> を取得済みである。                                                                                                    | P51<br>手順17 |    |                 |
| 13  |          |                                  |                                  | 取得した請求書をもとに、国保連合会に対して証明書発行手数料<br>を振込済みである。                                                                                                    |             |    |                 |
| 14  | P54 ~ 60 | 3.2.2.<br>証明書のダウン                | /ロード及びインストール                     | 証明書をパソコンに設定済みである。                                                                                                    | P58<br>手順16 |    |                 |

#### 導入チェックリスト(代理人用)

| No  |          | 導入                       | マニュアル                                               | 加切中の                                                                                                    | 確認する            |    | ##.## |
|-----|----------|--------------------------|-----------------------------------------------------|----------------------------------------------------------------------------------------------------|-----------------|----|-------|
| NO. | ページ      |                          | 確認対象作業                                              | 電影的音                                                                                                    | 手順画面            | πJ | 11815 |
| 15  | P63 ~ 75 | 3.3.1.<br>ソフトウェア         | (1)ソフトウェアのダウンロー<br>ド                                | 【ダウンロード】画面より、[ <b>基本ソフトウェアインストーラ</b> ]を<br>ダウンロード済みである。                                                                                    | P66<br>手順9      |    |       |
| 16  |          | のタリンロー<br>ド              | ダウンロードするファイル<br>については、導入マニュアル<br>(事業町編)P68のPoint 参照 | 【ダウンロード】画面より、 <b>[簡易入力システム]</b> をダウンロード<br>済みである。                                                                                          | P66             |    |       |
|     |          |                          | (事業所編)F000F0F0F111: 多点<br>CDを利用して各種ソフト              | ファイル名称は該当サービスにより異なる                                                                                                    | 手順9             |    |       |
| 17  |          |                          | ウェアをインストールする場合は不要                                   | 【ダウンロード】画面より、[ <b>取込送信システム]</b> をダウンロード<br>済みである。                                                                                          | P66<br>手順9      |    |       |
| 18  |          |                          |                                                     | 【ダウンロード】画面より、 <b>[サポートソフトウェアインストー</b><br><b>ラ]</b> をダウンロード済みである。                                                                           | P66<br>手順9      |    |       |
| 19  |          |                          | (2)単位数表標準マスタのダウ<br>ンロード                             | 【ダウンロード】画面より、地域生活支援事業の[単位数表マス<br>タ]をダウンロード済みである。                                                                                           | P74             |    |       |
|     |          |                          | 地域生活支援事業のみ対象                                        |                                                                                                    | 手順11            |    |       |
| 20  | P76 ~ 78 | 3.3.2.<br>基本ソフトウェ<br>プ   | アインストーラのセットアッ                                       | ダウンロードした <b>[基本ソフトウェアインストーラ]</b> 、またはCD内<br>に[ <b>基本ソフトウェアインストーラ]</b> があることを確認済みであ<br>る。                                                   | P76<br>手順1      |    |       |
| 21  |          | インストール                   | するソフトウェアについて                                        | <b>[基本ソフトウェアインストーラ]</b> のインストールが完了してい<br>る。                                                                                                | P77<br>手順5      |    |       |
| 22  |          | は、導入マニュ<br>参照            | Lアル(事業所編)P78のPoint!                                 | [コントロールパネル]のプログラムの一覧画面に、以下の導入し<br>たプログラムの名称が表示されている。(No.21でインストールし<br>たソフトウェアのみ)                                                           | P97~98<br>手順1~3 |    |       |
|     |          |                          |                                                     | Windows Installer 3.1<br>Microsoft .NET Framework 2.0 Service Pack 1<br>Microsoft .NET Framework 2.0 Service Pack 1 Language<br>pack - JPN |                 |    |       |
|     |          |                          |                                                     | Microsoft Visual J# 2.0 Redistributable Package<br>(Microsoft Visual J# 2.0 再頒布可能パッケージ)                                                    |                 |    |       |
|     |          |                          |                                                     | Microsoft Visual J# 2.0 日本語 Language Pack                                                                                                  |                 |    |       |
|     |          |                          |                                                     | Microsoft Report Viewer 再頒布可能パッケージ 2008                                                                                                    |                 |    |       |
|     |          |                          |                                                     | Pack - JPN                                                                                                    |                 |    |       |
|     |          |                          |                                                     | Crystal Report Basic Runtime for Visual Studio 2008                                                                                        |                 |    |       |
|     |          |                          |                                                     | Crystal Report Basic Runtime Japanese Language pack for<br>Visual Studio 2008                                                              |                 |    |       |
| 23  | P79 ~ 83 | 3.3.3.<br>簡易入力システ        | ームのセットアップ                                           | ダウンロードした[ <b>簡易入力システム]、</b> またはCD内に[ <b>簡易入力</b><br>システム]があることを確認済みである。                                                                    | P79<br>手順1      |    |       |
| 24  |          | 簡易入力シス<br>場合のみ対象         | 、テムにて請求情報を作成する                                      | <b>[筒易入力システム</b> ]のインストールが完了している。                                                                                                    | P82<br>手順10     |    |       |
| 25  |          |                          |                                                     | デスクトップに[ <b>簡易入力システム]</b> のショートカットが作成され<br>ている。                                                                                            | P82<br>手順11     |    |       |
| 26  | P84 ~ 87 | 3.3.4.<br>取込送信システ        | -ムのセットアップ                                           | ダウンロードした[ <b>取込送信システム]、</b> またはCD内に[ <b>取込送信</b><br>システム]があることを確認済みである。                                                                    | P84<br>手順1      |    |       |
| 27  |          | 他システムに<br>み対象            | こて請求情報を作成する場合の                                      | [ <b>取込送信システム]</b> のインストールが完了している。                                                                                                    | P86<br>手順10     |    |       |
| 28  |          |                          |                                                     | デスクトップに <b>[取込送信システム]</b> のショートカットが作成され<br>ている。                                                                                            | P87<br>手順11     |    |       |
| 29  | P88 ~ 90 | 3.3.5.<br>サポートソフト<br>アップ | ウェアインストーラのセット                                       | ダウンロードした <b>[サポートソフトウェアインストーラ]</b> 、または<br>CD内に[ <b>サポートソフトウェアインストーラ]</b> があることを確認済<br>みである。                                               | P88<br>手順1      |    |       |
| 30  |          |                          |                                                     | <b>[サポートソフトウェアインストーラ]</b> のインストールが完了して<br>いる。                                                                                              | P90<br>手順9      |    |       |
| 31  |          |                          |                                                     | デスクトップに <b>[マニュアルビューア]</b> 及び <b>[問い合わせ票入力]</b> の<br>ショートカットが作成されている。                                                                      | P90<br>手順10     |    |       |